# 3.1 装饰性纹样的绘制

从古至今,纹样贯穿着人们的生活,出现在建筑、服饰、器物等生活中随处可见的地方,展示出所处时代独特的审美艺术。不同地域的文 化亦孕育出不同的纹样。

#### 3.1.1 中式纹样

中式纹样有着绵长的历史,商周时期的青铜器表面已经有了纹样。 历经汉唐、宋元,直至今日,中式纹样的设计和表现变得越来越精致, 描绘的主题也变得更加多样。传统的中式纹样中,具有代表性的有云纹、 回字纹、蒲纹、锦纹、漩涡纹等种类,如图 3-1~图 3-3 所示。在绘画中, 中式纹样多用于人物服饰和古建筑背景上。在设计和绘制中式纹样时, 要重点注意纹样的对称性和重复性。

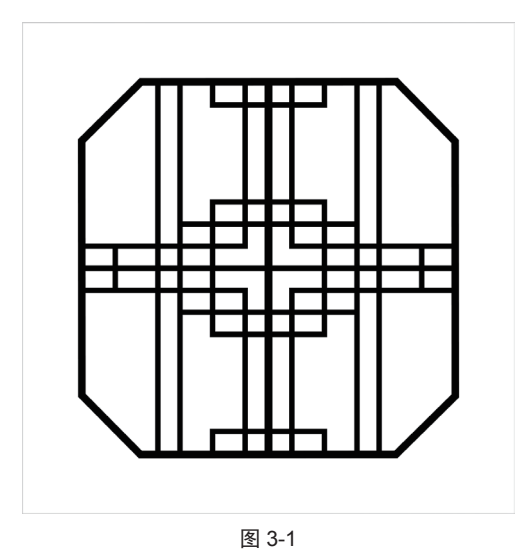

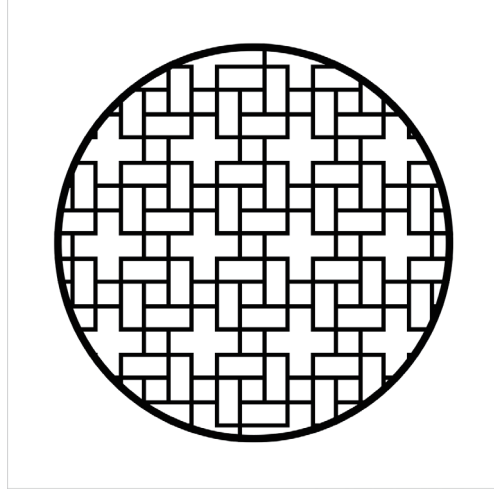

图 3-2

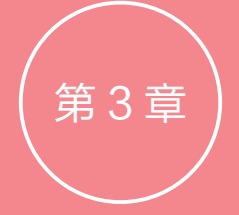

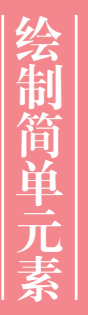

本章从简单乂常见的装饰性纹 样、简化动物造型和小物品开 始,接触和了解数字绘画的绘 画方式和一些简单材质的处理 方法。

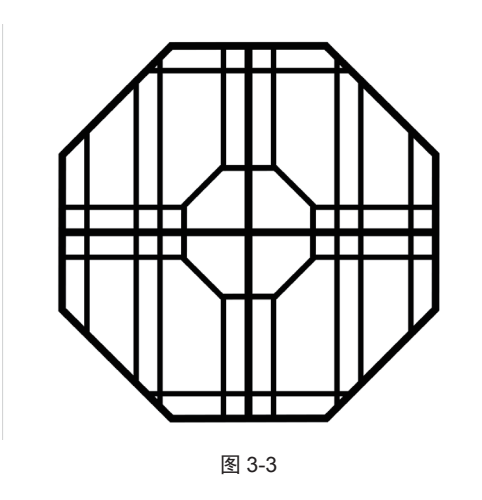

## 3.1.2 日式纹样

日式纹样发源于绳文时期,其特点是贴近自然, 可以在纹样中找到许多大自然的缩影,如飞鸟纹、贝 壳纹、竹纹、流水纹、菊花纹、秋草纹、漩涡纹等, 如图 3-4~图 3-6 所示。发展到现代,日式纹样在日常 生活中得到了广泛运用,如和服上精美的花纹、领带 纹样及手账封面等。

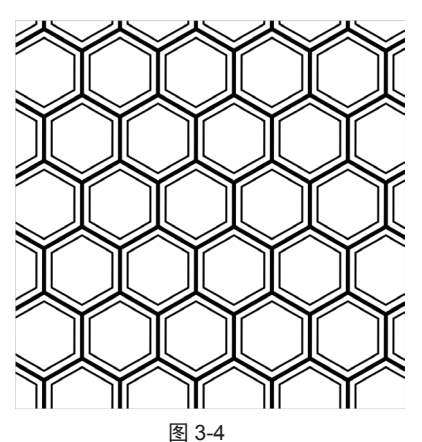

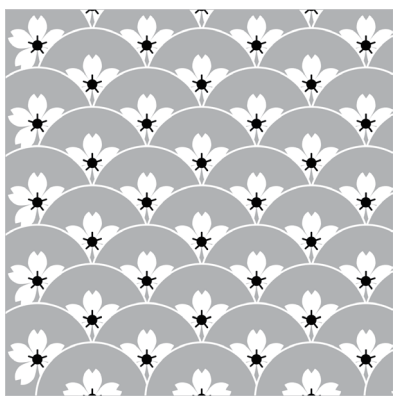

图 3-5

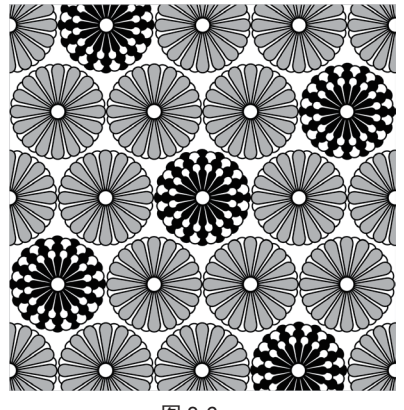

图 3-6

### 3.1.3 凯尔特纹样

凯尔特纹样发源于西欧,多以抽象的曲线和简化 的动物图案组成,在珠宝、木雕和金属饰品等领域的 设计中较为常见。其中具有代表性的纹样有绳结纹、 圆圈纹、生命树、鸟兽、花边和圣人等,如图 3-7~ 图 3-9 所示。

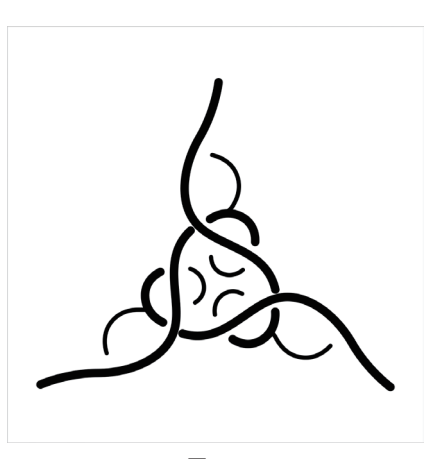

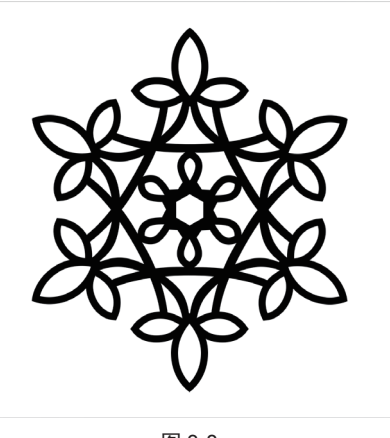

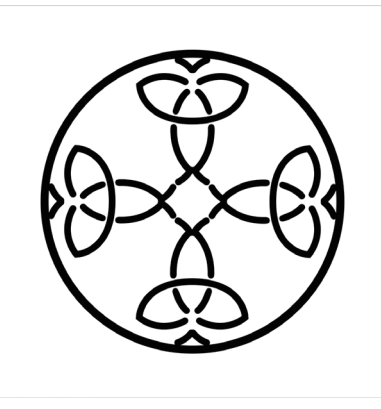

# 3.2 动物的简化构型

动物的简化构型指的是参考真实动物的外形,提取其中具有鲜明特点的部位进行夸张化处理,简化其他部位, 让绘制出的动物拥有"个性"和"情绪"。本节中的案例采用的都是剪影起稿的方式,这种起稿方式能让绘画者 在第一步就可以模糊地观察到整幅图最后呈现的状态,比较适合用来描绘生物。

#### 3.2.1 兔子

本例绘制的是一只带着可爱桃子围脖的茶色立耳 兔,具体步骤如下。

新建画布,新建"剪影"图层,选择"柔边圆压力 不透明度"笔刷,用黑色绘制兔子的剪影,如图 3-10 所 示。在绘制剪影的过程中,适当增加一些细节,如兔子 头上的头巾状装饰。

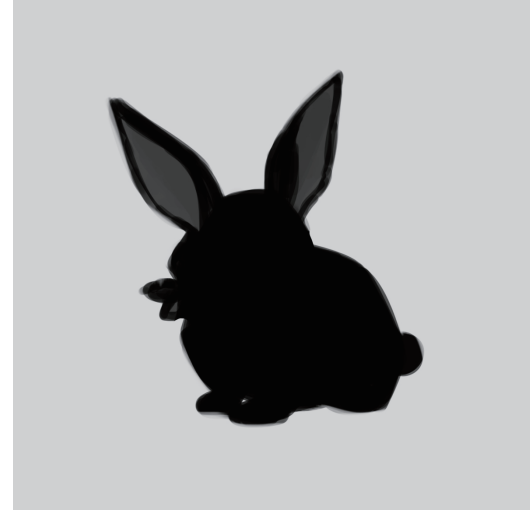

图 3-10

№ 将"剪影"图层的不透明度降低至 20%,新建"草稿"图层,选择"铅笔"工具 2,根据剪影轮廓描绘出兔子

的大致造型,如图 3-11 所示。在本步中,不用完全依照 剪影的造型绘制,可以有更多的发挥。例如简单的头巾 稍显单调,于是更改成了桃子状的围脖。

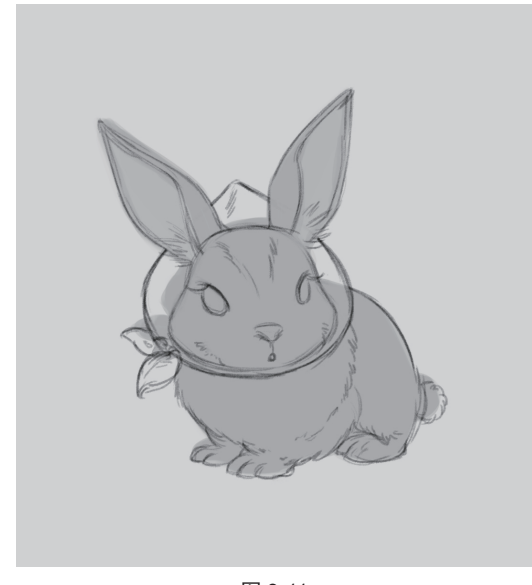

图 3-11

●3 新建"线稿"图层,根据草稿绘制出精细的线稿。绘制完毕后,关闭"草稿"图层。新建"底色"图层,为各个区域铺上底色,如图 3-12 所示。兔子底色为 (R213,G200,B194)色,桃子围脖为 (R232,G194,B158)色,叶子为 (R089,G145,B116)色。绘制完毕后,关闭"草稿"图层。

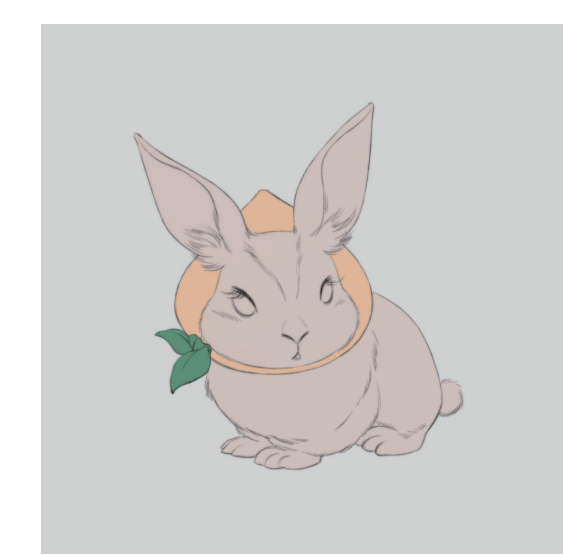

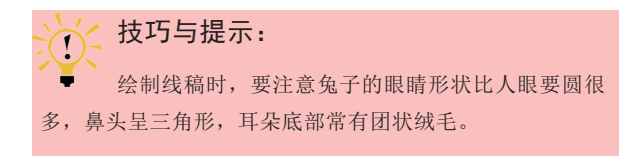

● 新建一个图层,想象光源位置在兔子的左上方,选择"画笔"工具 ,,选择"柔边圆压力不透明度"笔刷,用比底色深的色彩 (R109,G087,B076)描绘出光线投射在兔子身上形成的阴影。选择饱和度低的粉色 (R204,G141,B116)来铺设耳朵的底色,同时选择 (R228,G075,B078)色适当描绘桃子围脖,绘制效果如图 3-13 所示。

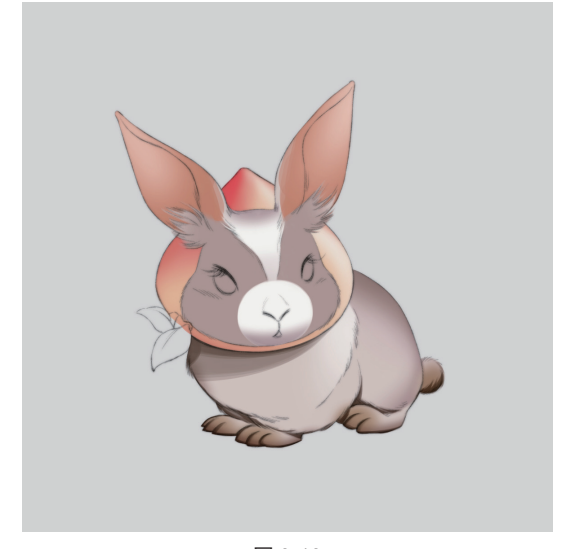

图 3-13

<и <br />
</ <tr>✓ 技巧与提示:

 绘画时,喜欢"一笔流"的读者可以将手写板的"笔 尖感应"调得轻柔一些,在这种设置下,下笔力道重则颜 色浓重,下笔力道轻则颜色轻薄透明,使用一种笔刷可以 画出多种效果。

●5 继续细化。新建一个图层,选择 (R057, G041, B041) 色绘制耳朵外侧和鼻子,选择 (R064, G105, B065) 色绘制叶子暗部,选择 (R032, G016, B017)
色绘制眼睛。在本步中要注意整体性,不要过分在意某 个细节,每个部位的绘制进度要统一。最好不要出现某 部分彻底完成了,另一部分还没开始画的情况,绘制效 果如图 3-14 所示。

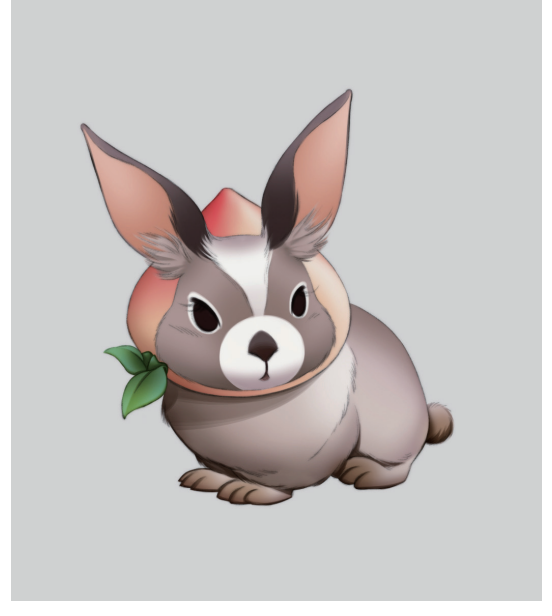

图 3-14

●6 注意兔子的脑袋会在桃子围脖上造成投影,将这部分阴影描绘出来能令画面看上去更加真实。新建一个图层,选择"硬边圆压力不透明度"笔刷,选择●(R126,G080,B065)色绘制出阴影。分别选择●(R169,G158,B184)色、●(R056,G065,B105)色和●(R164,G134,B124)色仔细刻画兔子的五官,并选择白色点出眼部的高光,让兔子的眼睛更有神。新建一个图层,选择"柔边圆压力不透明度"笔刷,选择●(R104,G095,B090)色添上兔子对地面造成的阴影,选择●(R196,G143,B147)色绘制出兔子面颊的红晕,完成兔子的绘制,绘制效果如图 3-15 所示。

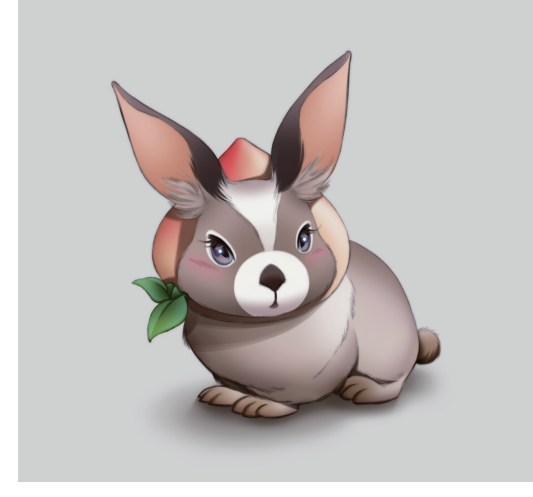

#### 3.2.2 小倉

根据"小熊"这个命题展开联想,笔者决定绘制 一个正在打太极拳的Q版北极熊,具体步骤如下。

新建画布,新建"剪影"图层,选择"柔边圆压力不透明度"笔刷,以黑色绘制出小熊的剪影。由于北极熊的设定容易让人联想到寒冷,又想给它增添一些拟人化的情感色彩,于是给它带上了厚厚的帽子和围巾,绘制效果如图 3-16 所示。

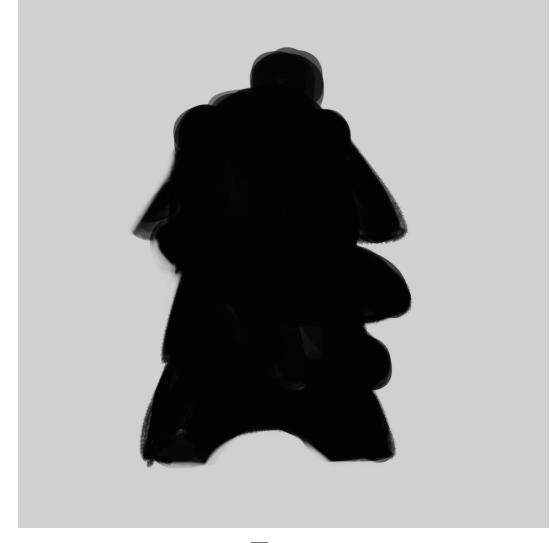

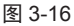

№ 将"剪影"图层的不透明度降低至 20%,新建"草稿"
 图层,选择"铅笔"工具 
 ,根据剪影轮廓描绘出小熊
 打太极拳的具体动作。在绘制过程中想要丰富一下小熊
 的造型,于是给小熊加上了一双袜子,绘制效果如图 3-17
 所示。

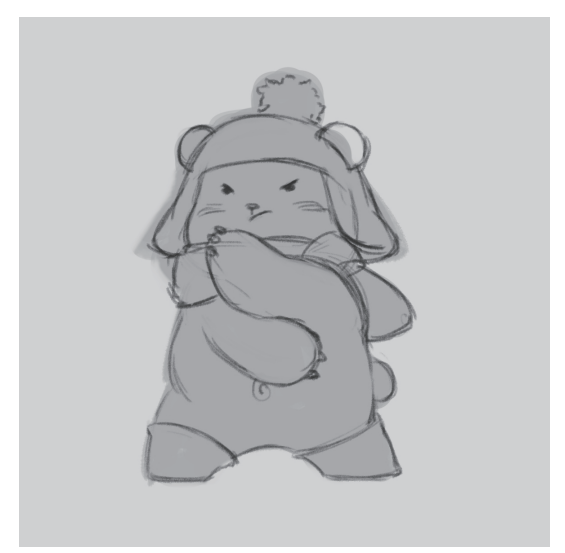

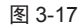

●3 降低"草稿"图层的不透明度,新建"线稿"图层, 细化线稿。细化完毕后关闭"草稿"图层。新建"底 色"图层,给小熊填上白色的底色。选择"画笔"工 具 ∠,选择"硬边圆压力不透明度"笔刷,选取一个暖 色 (R195, G034, B039)填满帽子、围巾和袜子区域, 绘制效果如图 3-18 所示。

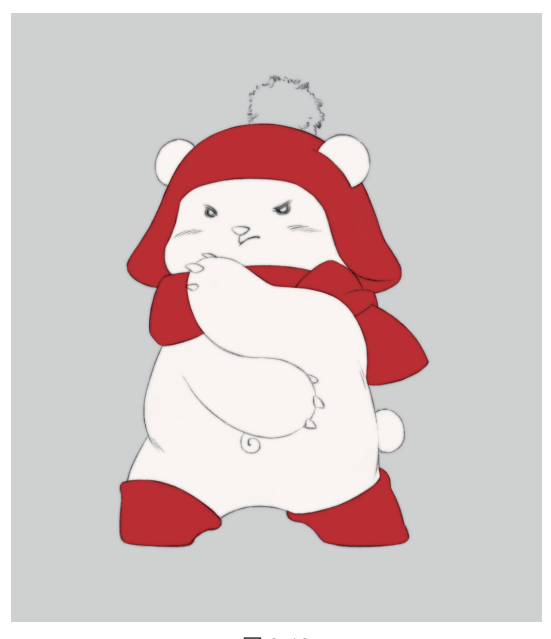

图 3-18

● 新建一个图层,试想光源在小熊正上方偏右的位置,选择"柔边圆压力不透明度"笔刷,选择
 ● (R155,G167,B179)色和
 ● (R132,G034,B043)色,根据光源的位置画出各个部分的阴影,绘制效果如图 3-19 所示。

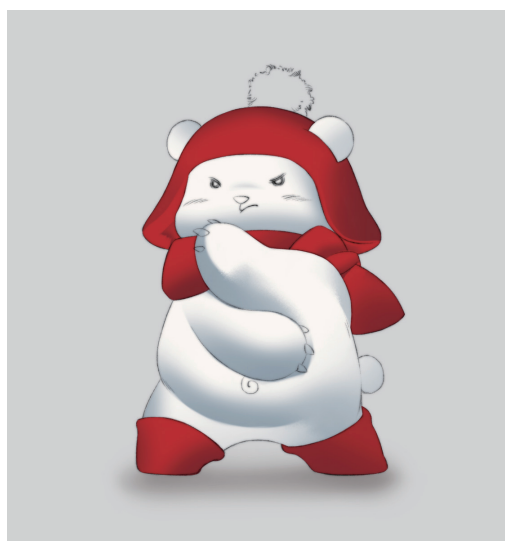

●5 新建一个图层,选择"硬边圆压力不透明度"笔刷,选择 (R086,G122,B146)色增添一些闭合阴影。选择闭合阴影的颜色时,注意不要太深,就算是几乎没有光线进入的区域,也不要直接选用纯黑色,过重的阴影 会使画面显得沉闷。选择"柔边圆压力不透明度"笔刷,选择 (R228,G178,B185)色在小熊的面颊和肚脐点出红晕,增加趣味感,绘制效果如图 3-20 所示。

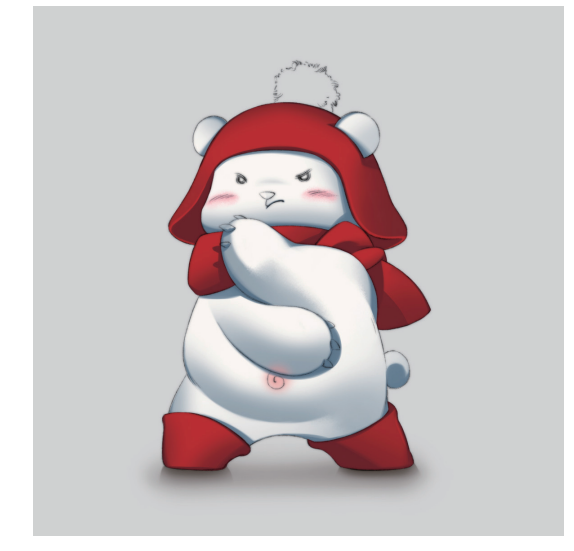

图 3-20

●6 描绘细节。新建一个图层,选择"硬边圆压力不透明度"笔刷,选择 (R037,G032,B043)色给小熊画上眼睛和爪子,并选择白色点上高光。再选择合适的颜色给帽子和围巾增加一些简单的图案,选择"柔边圆压力不透明度"笔刷绘制出帽子顶部毛球的体积感,完成太极小熊的绘制,绘制效果如图 3-21 所示。

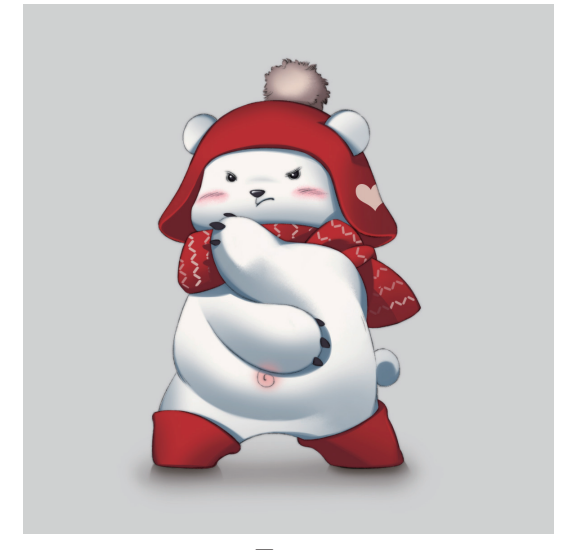

图 3-21

#### 3.2.3 猫吩

本例绘制的是一只在冷光环境下,半蹲半立的优 雅黑猫,具体步骤如下。

分 新建画布,新建"剪影"图层,选择"柔边圆压力 不透明度"笔刷,绘制出一只优雅的黑猫的剪影,如图 3-22 所示。起稿时可以多试几个不同的姿态,选取一个自己 最喜欢的继续绘制。

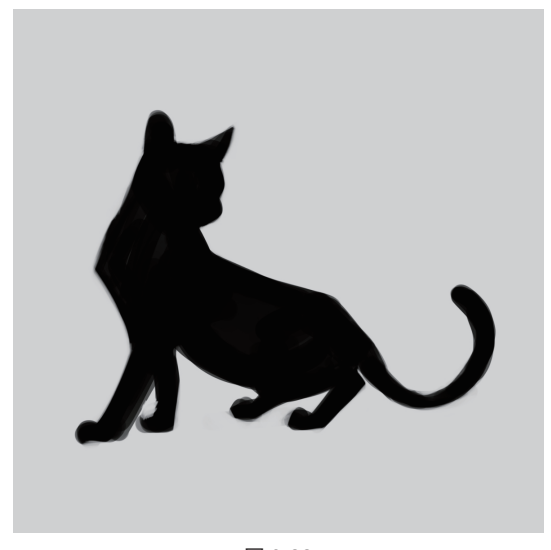

图 3-22

※ 将"剪影"图层的不透明度降低至20%,新建"草稿" 图层,选择"硬边圆压力不透明度"笔刷,根据剪影的 形态大致勾勒出黑猫的线稿,并增加一些细长形的装饰 衬托它的气质,绘制效果如图 3-23 所示。

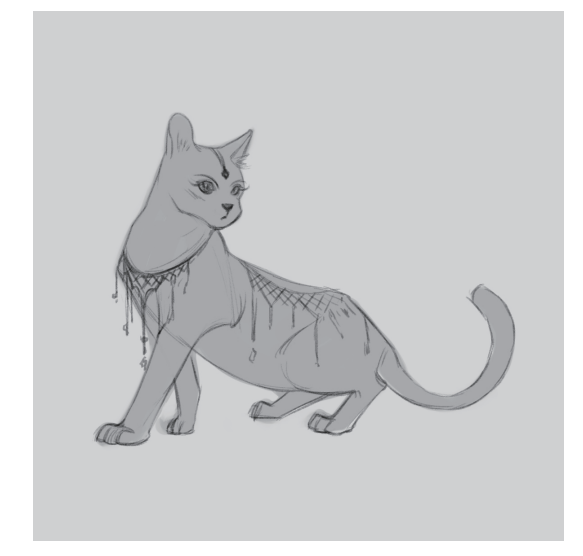

# 技巧与提示:

 在绘制草图的过程中多作尝试,可以获得很多不一样的灵感,就算在此次绘制中没有用到,也可以保留下来 作为积累,或许下次创作时可以用到。

○3 降低"草稿"图层的不透明度,新建"线稿"图层, 细化线稿。细化完毕后关闭"草稿"图层。由于构思中 的环境是冷光,新建一个图层,选择一个冷色 (R055, G063, B078)色来铺设底色。同时,新建一个图层, 选择"柔边圆压力不透明度"笔刷,选择 (R134, G126, B123)色绘制出猫咪投射在地面上的阴影,绘制 效果如图 3-24 所示。

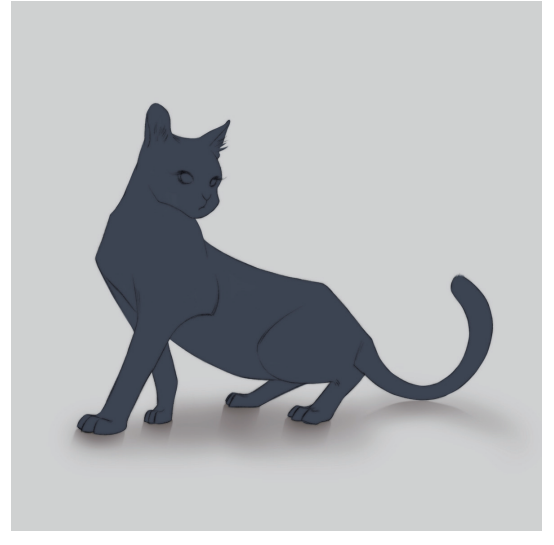

图 3-24

04 新建一个图层,选择 (R010, G010, B012)色增

添一些闭合阴影,选择 (R118, G145, B171) 色绘 制出冷色光照下反射出的毛皮光泽,如图 3-25 所示。耳 朵部分的绘制也要同步进行,选择 (R176, G143, B135) 色绘制出耳朵内侧,注意刻画出耳内的绒毛,如 图 3-26 所示。

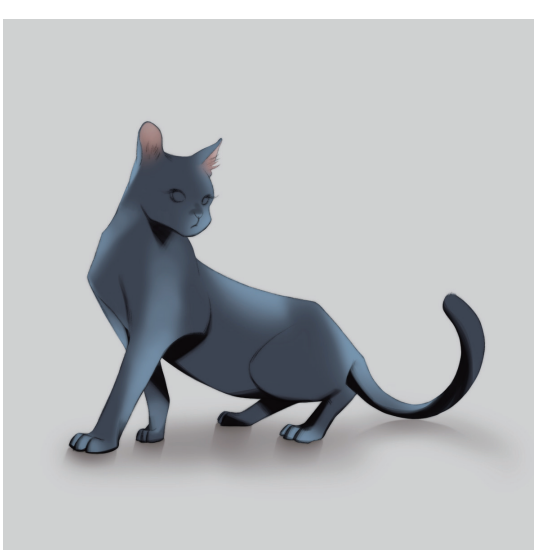

图 3-25

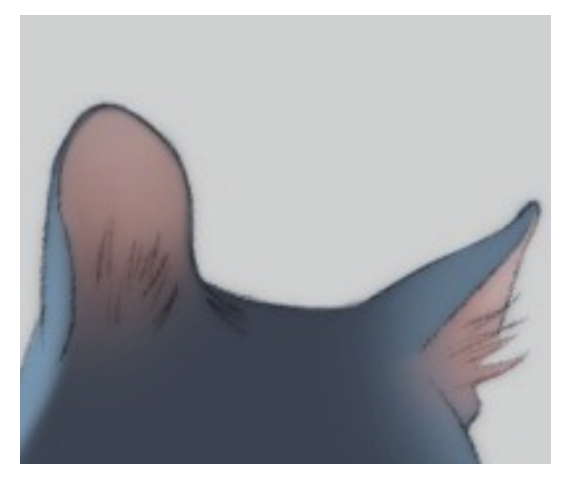

图 3-26

**技巧与提示:** 绘画时要时刻记住自己刻画的是一个整体,各部分的绘画进度最好保持统一。

●5 蓝绿色眼睛的黑猫是非常稀少的,选择"硬边圆压 力不透明度"笔刷,选择 (R033,G155,B178)色给 猫咪描绘出这种颜色的眼睛,增加它的神秘感。观察完 整的画面,笔者感觉之前线稿中绘制的饰品有些烦琐, 画出来可能会喧宾夺主,于是决定换成一串简单的金珠。 选择 (R020, G021, B025) 色在猫咪胸前绘制出金珠 的圆形投影, 绘制效果如图 3-27 所示。

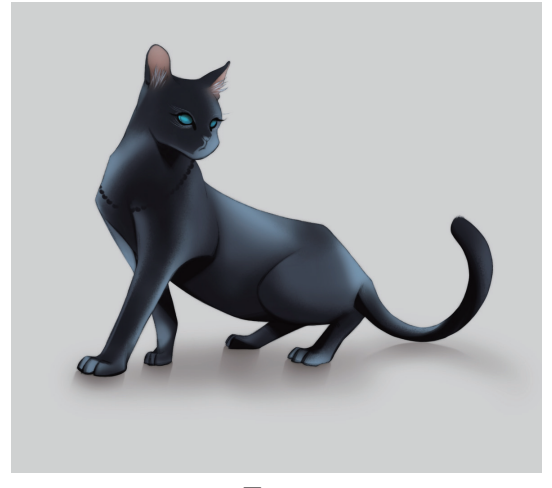

图 3-27

●6 新建一个图层,选择 (R102,G082,B042)色绘制出饰品的底色。选择 (R255,G227,B136)色,选择 书法一焦墨飞白2"笔刷,绘制金属的反光,如图 3-28 所示。选择 (R154,G171,B179)色细化猫咪的五官,增加一些胡须,如图 3-29 所示。完成猫咪的绘制,绘制效果如图 3-30 所示。

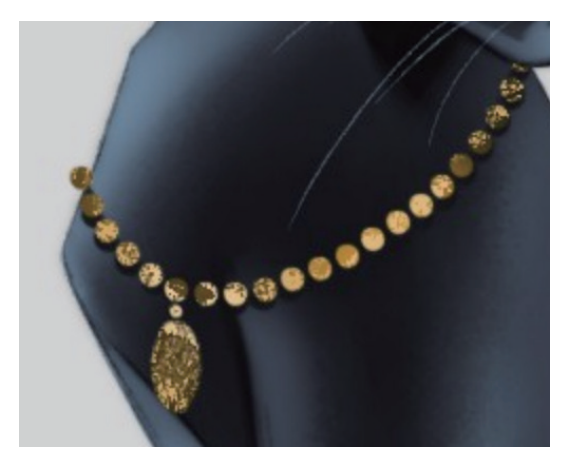

图 3-28

### 3.2.4 秋田犬

本节的最后一个案例是可爱的秋田犬,具体步骤 如下。

**①1** 新建画布,新建"剪影"图层,选择"柔边圆压力 不透明度"笔刷,以黑色绘制出秋田犬的剪影,如图 3-31 所示。

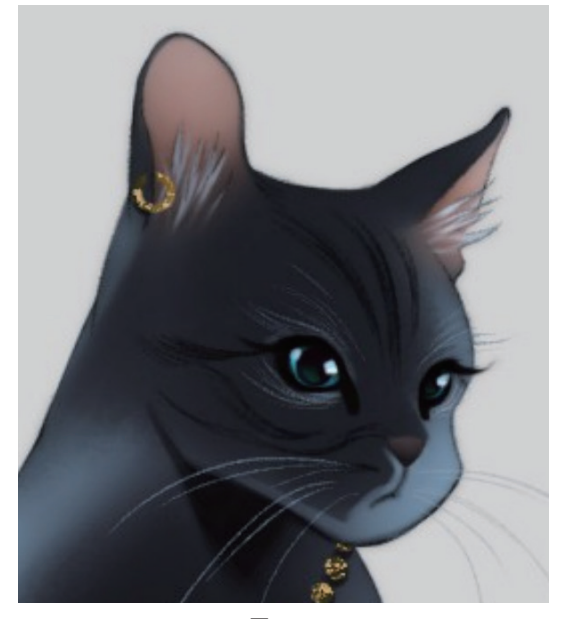

图 3-29

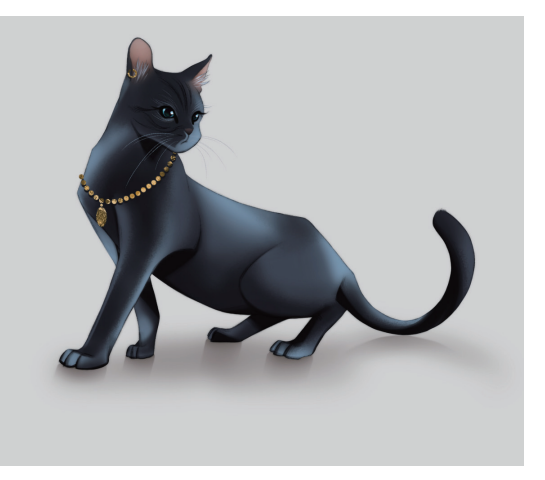

图 3-30

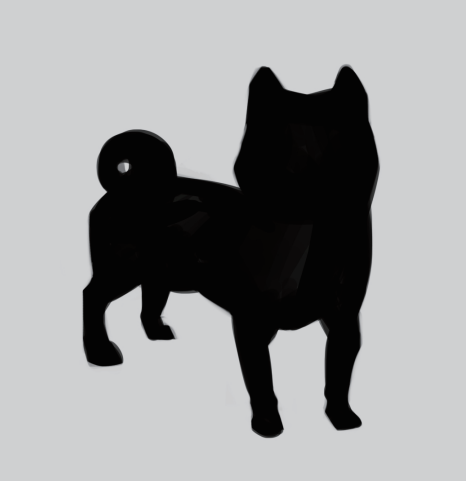

图 3-31

№ 将"剪影"图层的不透明度降低至 20%,新建"草稿"图层,绘制出线稿的草图。给这只绅士小秋田打个领带,加强拟人化倾向,绘制效果如图 3-32 所示。

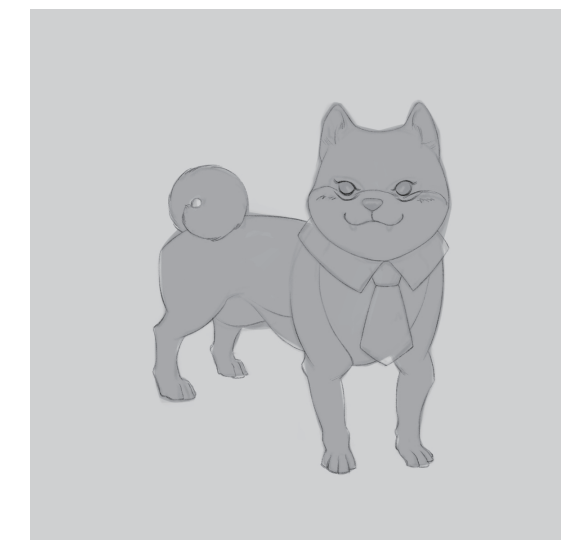

图 3-32

●3 降低"草稿"图层的不透明度,新建"线稿"图层, 细化线稿。细化完毕后,关闭"草稿"图层。新建一个图层, 铺出各个部位的底色。皮毛为 (R219,G204,B183)色, 耳缘为 (R116,G064,B020)色,眼珠为 (R021, G014,B022)色,鼻子为 (R023,G023,B013)色, 领带为 (R062,G048,B171)色。秋田的皮毛是暖色的,将领带设定为冷色,可以与皮毛的颜色形成对比, 绘制效果如图 3-33 所示。

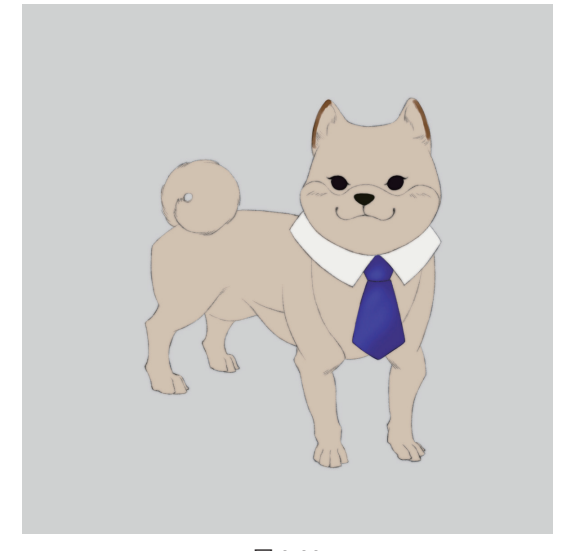

图 3-33

通过参考秋田犬的资料和照片,可以发现秋田犬背 部和关节部分的皮毛颜色相较于其他部位更深一些。选 择■(R130, G078, B031) 色表现这个特点。同时,新 建一个图层,选择■(R156, G151, B148) 色绘制出秋 田犬投射在地面的阴影,绘制效果如图 3-34 所示。

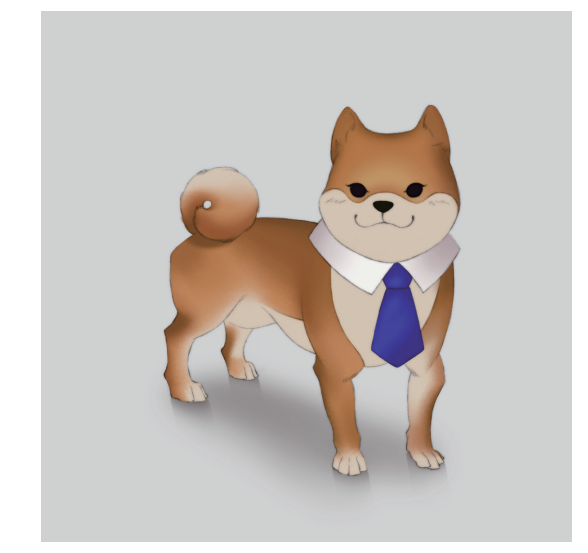

图 3-34

●5 新建一个图层,绘制阴影,加强立体感。选择"硬边圆压力不透明度"笔刷,选择 (R071,G035,B000)
色绘制出闭合阴影,选择 (R184,G164,B166)色绘制出头部投落在领子上的阴影,选择 (R035,G031,B083)色绘制出领带的暗部。新建一个图层,细化面部。选择 (R063,G005,B011)色细化眼睛,选择 (R225,G181,B147)色绘制出耳朵内侧,并在脸颊处添加一些拟人化的红晕。选择"柔边圆压力不透明度"笔刷,选择 (R215,G182,B145)色描绘出眼睛周围泛白的绒毛部分,绘制效果如图 3-35 所示。

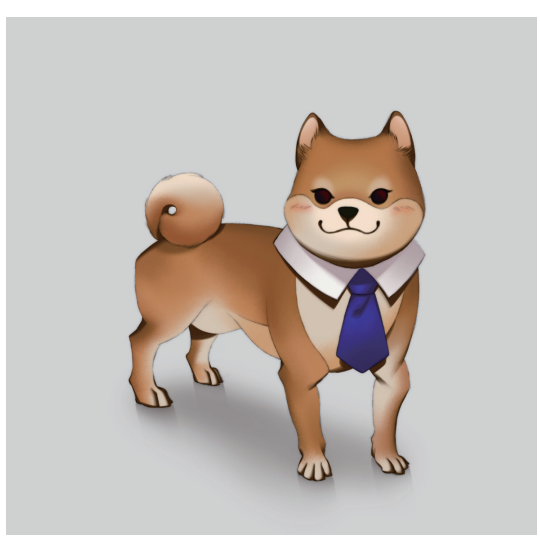

●6 新建一个图层,进一步细化面部,并增添领带装饰。选择"硬边圆压力不透明度"笔刷,选择 (R088,G081,B076)色细化鼻头和眼睛的反光,再选择白色点出眼睛的高光,使双眼更有神采,如图 3-37 所示。选择 (R141,G136,B174)色在领带上绘制出几个旋涡状的花纹,完成秋田犬的绘制,绘制效果如图 3-36 所示。

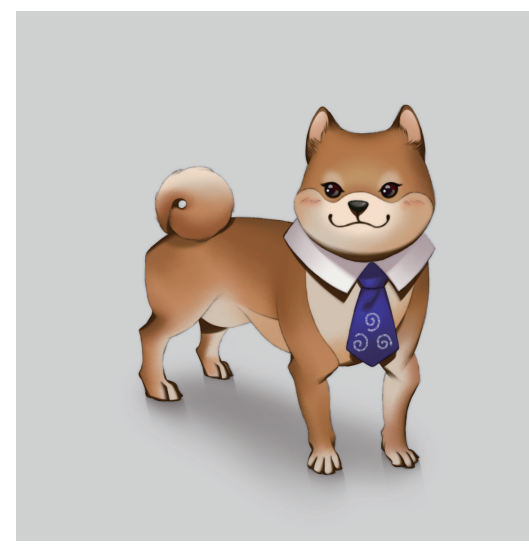

图 3-36

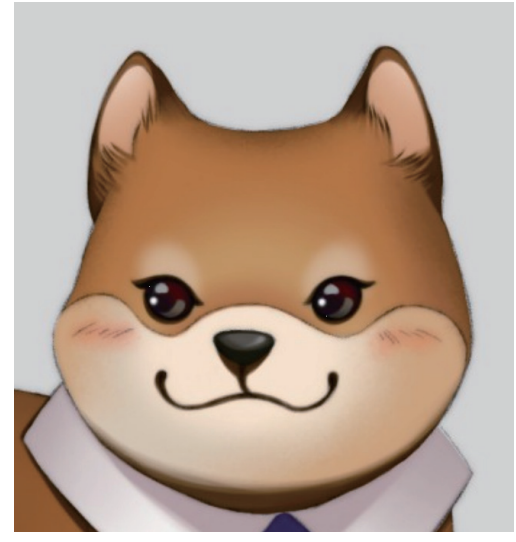

图 3-37

# 3.3 常见简单物品绘制

绘制物品与动物同样是以对真实世界的观察作为绘制的基础。不同物品的材质各不相同,反射值和折射值也 不一样。绘制材质,从根本上来说就是绘制反射与折射。如果能够在绘画中准确地诠释物体的高光与阴影,就会 给观者带来非常真实的视觉感受。想要绘制出符合物体本身材质的光影效果,最好的办法就是观察。

本节将以几个常见简单物品的绘制为例,在展示几种材质的表现方法的同时,体现出观察的重要性。

#### 3.3.1 苹果

让我们从简单和常见的苹果开始学习小物品的绘制,具体的步骤如下。

● 新建"渐变"图层,选择"渐变"工具 ■随意拉出 一个渐变色作为背景。在"渐变"图层的上方新建"草稿" 图层,选择"铅笔"工具 ≥ 绘制出苹果的形状,如图 3-38 所示。绘制时不要想当然地按照自己脑海中对苹果的印 象进行绘制,要找到合适的资料作为参考,如照片等。

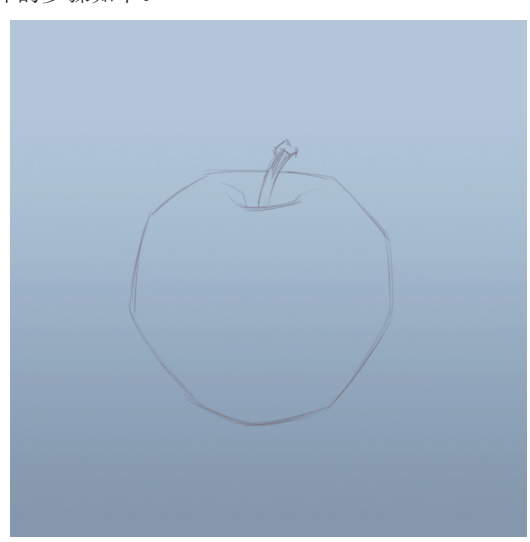

图 3-38

# Photoshop 手绘从新手到高手

☑ 区分苹果身和苹果梗的颜色。新建"上色"图层,选择"画笔"工具 ✓,选择"硬边圆压力不透明度"
笔刷,选择 (R206, G216, B181)色为苹果身填色,选择 (R102, G078, B044)色为苹果梗填色,绘制效果如图 3-39 所示。

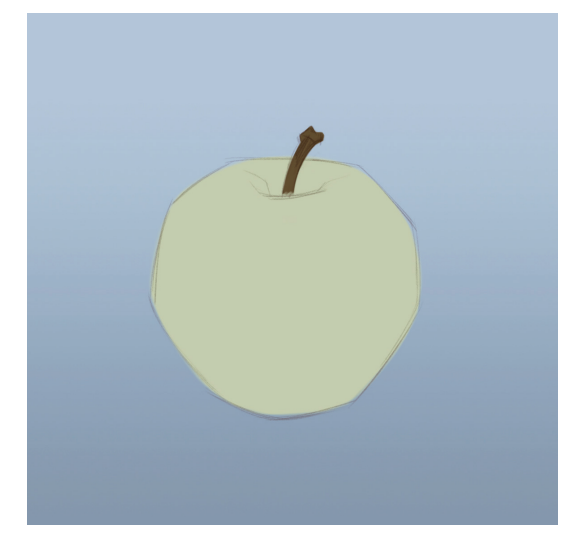

图 3-39

●3 将光源位置设定在苹果的斜右上方。分别选择
●(R186,G170,B101)色、【(R158,G113,B092)
●(R158,G056,B033)色、【(R074,G027,B019)色和【(R113,G038,B045)色等,铺设出苹果的色块。新建一个图层,选择"柔边圆压力不透明度"
笔刷,选择【(R062,G053,B054)色绘制出苹果投射在桌面上的阴影。由于苹果靠近投影的部分是暖红色的,所以投影也需要带上一些偏暖的色彩倾向,绘制效果如图 3-40 所示。

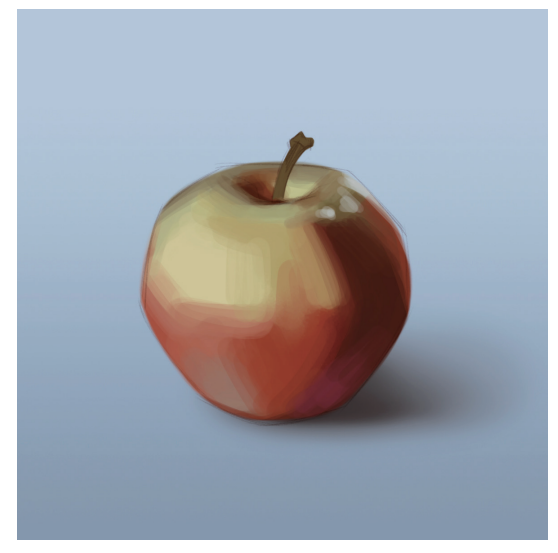

图 3-40

☑ 选中"上色"图层,选择"硬边圆压力不透明度"笔刷, 利用"吸管"工具 ≥ 灵活取用颜色,增加更多的块面, 让苹果的颜色更丰富,同时把颜色太重的部分拉回来一些。同步刻画苹果梗,保持各部分绘制进度的统一,绘 制效果如图 3-41 所示。

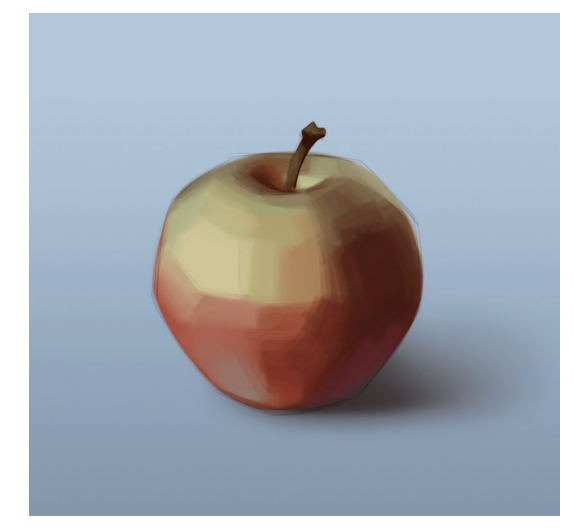

图 3-41

● 继续刻画苹果的表面,使受光面到明暗交界线的过渡更平滑,让苹果逐渐"圆"起来。在该"掐阴影"的地方"掐"一下阴影,如苹果台的转折处。大体积刻画完成后,将笔刷直径缩小至 2~5 像素,随意吸取附近的色彩涂画几笔,营造拉丝效果,绘制效果如图 3-42 所示。

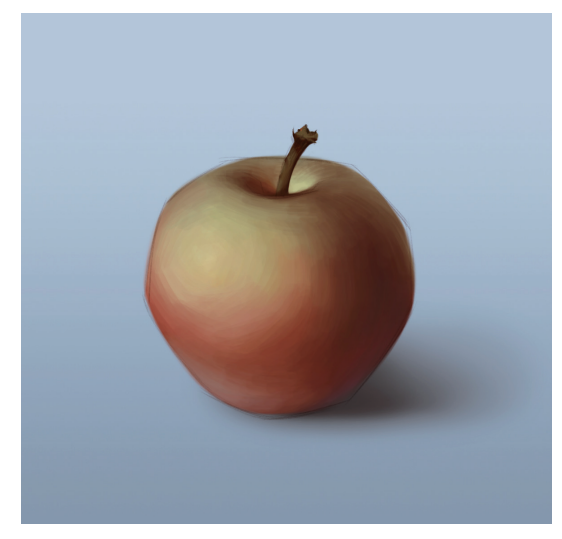

图 3-42

# < 技巧与提示:

真实的苹果表面有色彩间杂的拉丝效果,而不是完美的红绿过渡。

06 选择 (R242, G227, B206) 色点出苹果表面的高光, 强化体积感。观察苹果的果皮可以发现,由于苹果果皮 表面并不平滑,所以表皮的高光并不是一个整体,而是 由许多细小的高光点组成的,如图 3-43 所示。完成苹果 的绘制,绘制效果如图 3-44 所示。

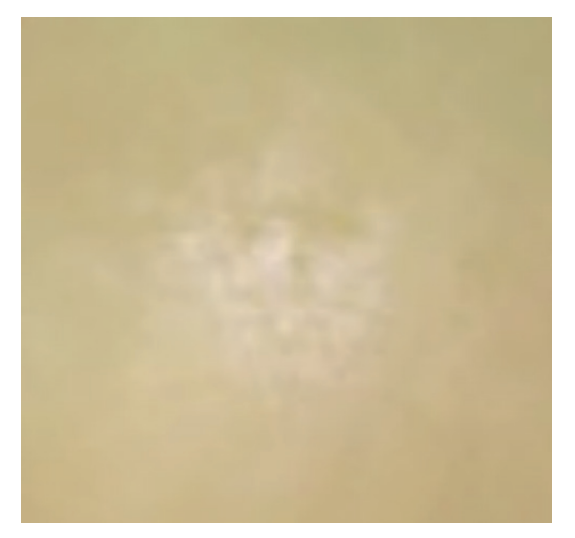

图 3-43

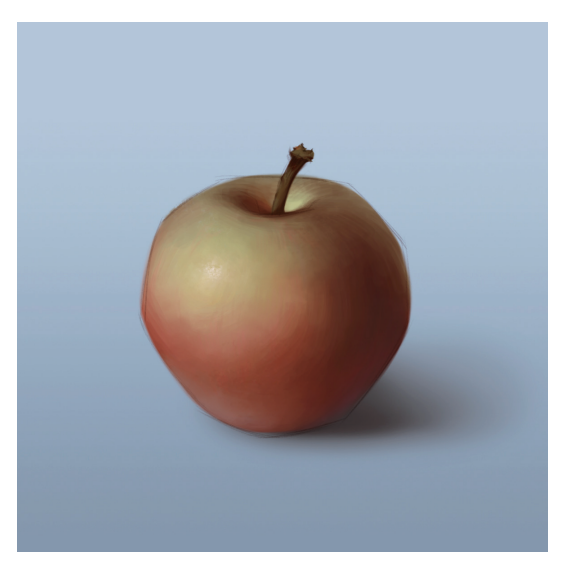

图 3-44

#### 3.3.2 玻璃杯

本例将通过绘制玻璃杯来介绍透明玻璃材质和有 色液体材质的表现方法,具体的步骤如下。

● 新建画布,新建"渐变"图层,选择"渐变"工具
 ■ 随意地拉出一个渐变色作为背景。在"渐变"图层的上方新建"草稿"图层,选择"铅笔"工具 ≤ 绘制出几
 个不同形状的玻璃杯,绘制效果如图 3-45 所示。

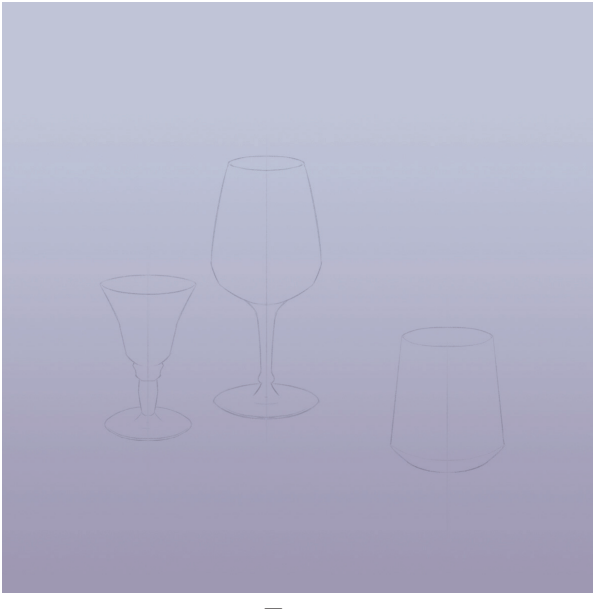

图 3-45

●2 新建一个图层,绘制杯中的液体。由于玻璃本身没有颜色,为了让画面更丰富,往玻璃杯里"倒"一些葡萄汁。葡萄汁是透明度较高的液体,在受到光照时,折射到杯底的光线会照亮周围,所以杯底的葡萄汁的颜色会比较明亮、鲜艳。葡萄汁为 (R040,G021,B032)色,反光为 (R139,G036,B065)色,液体表面为 (R134,G106,B129)色,绘制效果如图 3-46 和图 3-47 所示。

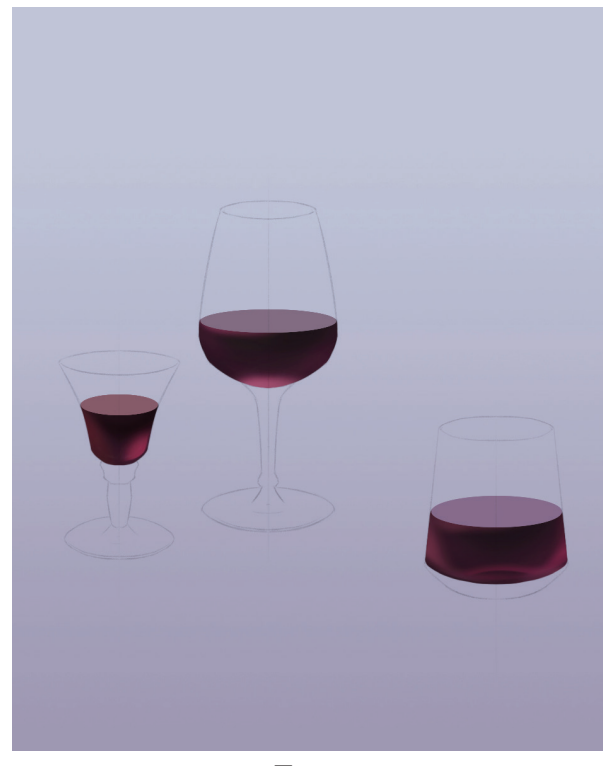

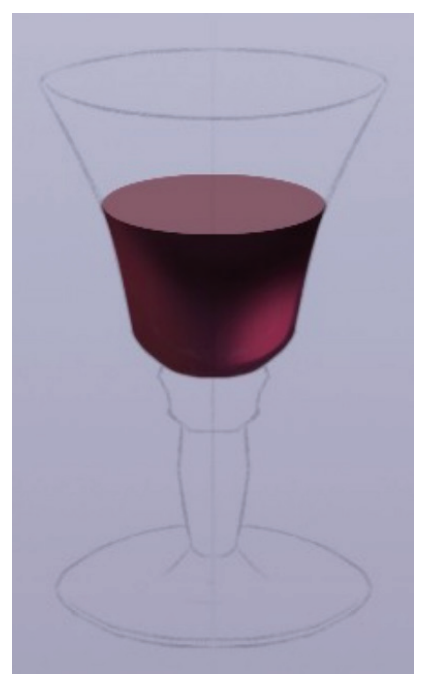

图 3-47

●3 新建一个图层,选择"柔边圆压力不透明度"笔刷,分别选择 (R143,G139,B162)色和 (R088,G078,B092)色,画出玻璃杯上反射深色环境光的部分,加强玻璃杯的体积感。这个部分应根据玻璃杯本身的体积拉伸或收缩,从而勾勒出玻璃杯不同的外形样貌,绘制效果如图 3-48 和图 3-49 所示。

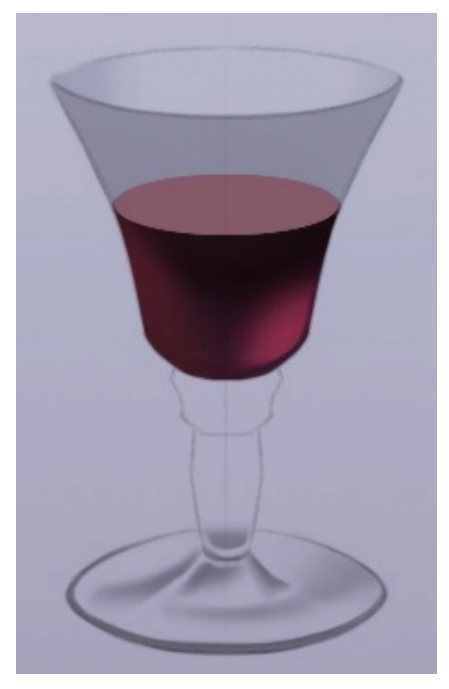

图 3-49

04 新建一个图层,分别选择 (R025,G011,B018)色、
 (R056,G029,B041)色等,刻画玻璃杯的环境反射,进一步强化玻璃杯的体积感。轻轻地扫一扫葡萄汁的远端边界,柔化边界的线条,绘制效果如图 3-50 和图 3-51 所示。

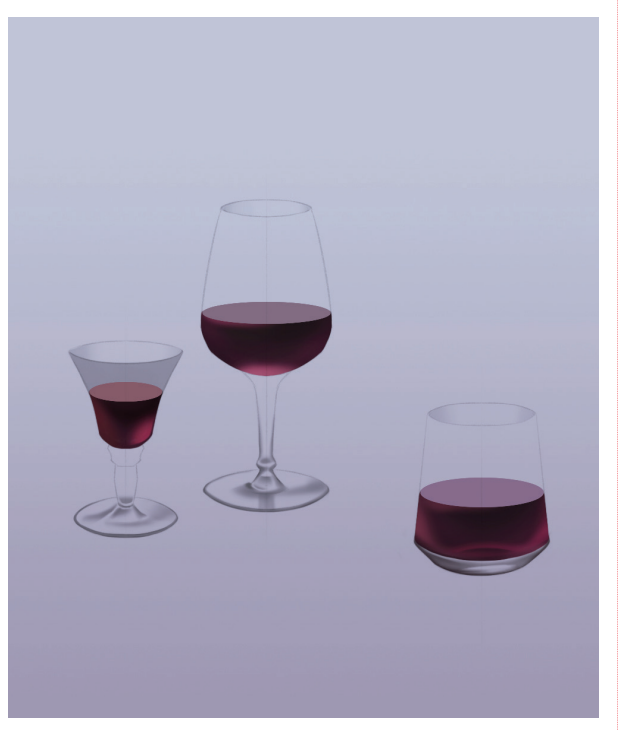

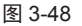

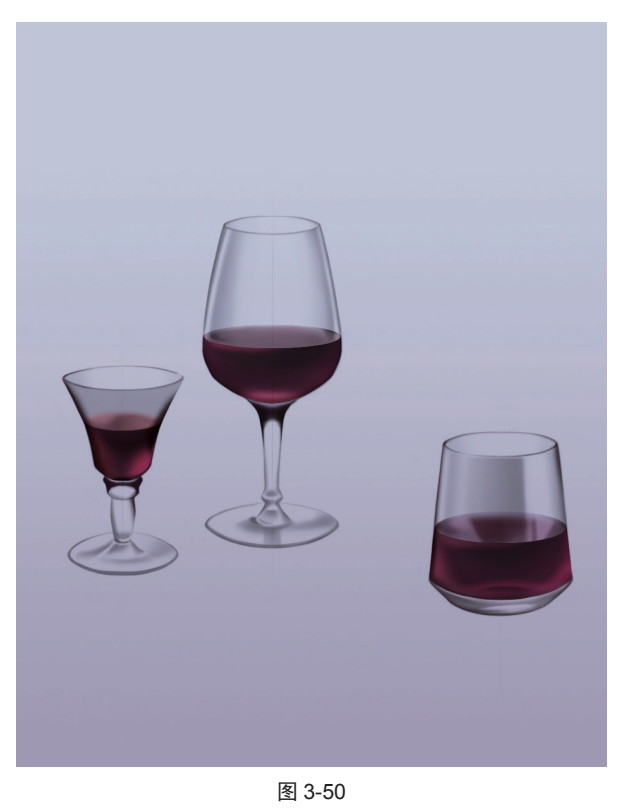

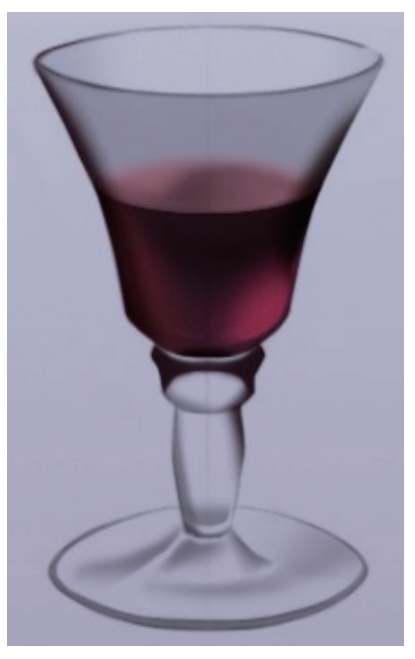

●5 新建一个图层,分别选择 (R156,G152,B175) 色和 (R145,G122,B148)色,画出玻璃杯的投影。 由于折射的关系,会有一部分光线穿透玻璃杯中的葡萄 汁,投射到杯底和桌面上,使杯底和桌面也被"染"上 些许葡萄汁的色彩,如图 3-52 所示。

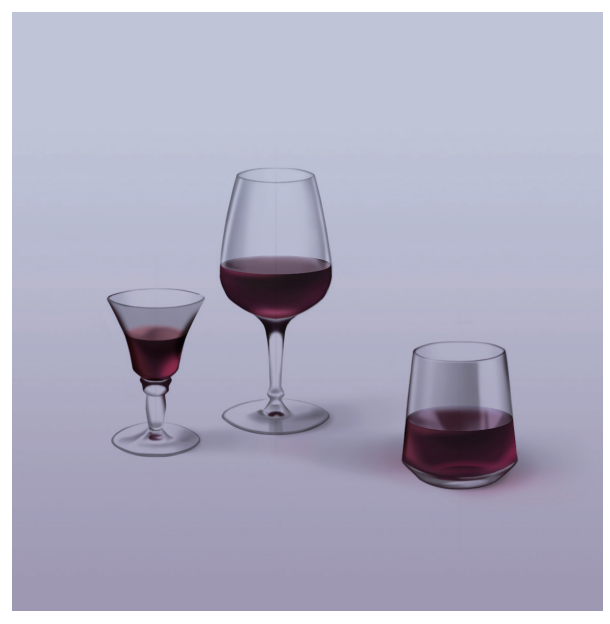

图 3-52

**06** 新建一个图层,选择白色绘制出玻璃杯的高光,选择"橡皮擦"工具 2.将高光的边缘擦得锐利一些。最后 点出一些细碎的高光点,完成玻璃杯的绘制,绘制效果 如图 3-53 所示。

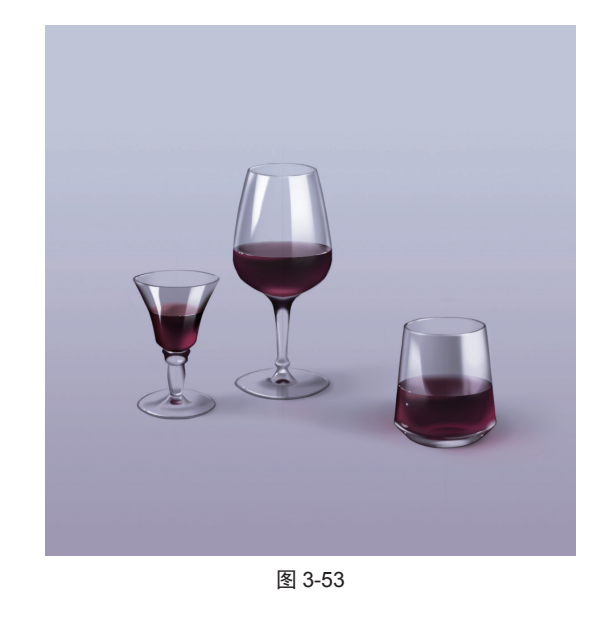

#### 3.3.3 糖界

本例将通过绘制水果味的硬糖来介绍半透明材质 的表现方法,具体的步骤如下。

● 新建画布,新建"渐变"图层,选择"渐变"工具
 ● 拉出一个甜美的粉色系渐变。新建"线稿"图层,选择白色,选择"铅笔"工具 ≥ 起稿勾线,画出4颗硬糖的轮廓,绘制效果如图 3-54 所示。

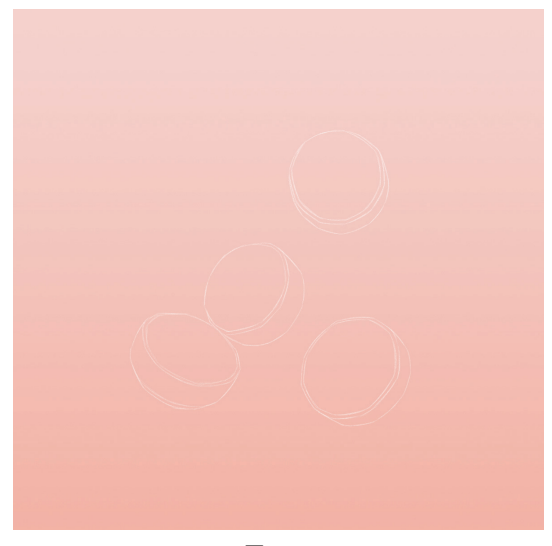

图 3-54

№ 将4颗水果硬糖设定为橘子、葡萄、蔓越莓和荔枝4种口味。新建一个图层,选择"硬边圆压力不透明度"
 笔刷,根据设定为水果硬糖平涂上不同的底色,如图 3-55 所示。此处选用的颜色为:
 (R254,G102,B091)
 色、
 (R251,G084,B104)
 (R255,G226,

## B194) 色和 (R227, G195, B094) 色。

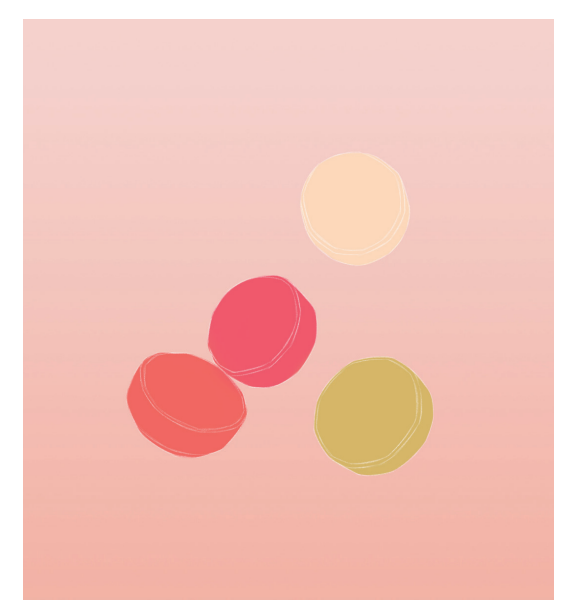

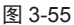

**13** 观察一下手边的硬糖,可以发现水果硬糖属于 3S 材质,即 Sub-Surface-Scattering,具有半透明、透光的特质。新建一个图层,选择"柔边圆压力不透明度"笔刷,选择白色刻画出硬糖的体积感和光泽感,绘制效果如图 3-56 所示。

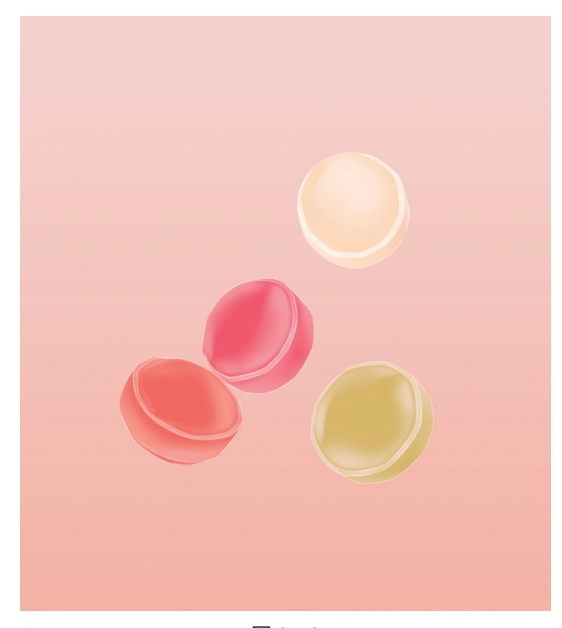

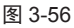

强化硬糖表面的糖丝效果。先绘制一些白色细丝,
 选择"模糊"工具 创模糊后,再绘制一些清晰的糖丝。
 此时糖果本身的体积已经表现得很清楚了,可以关闭"线稿"图层,绘制效果如图 3-57 所示。

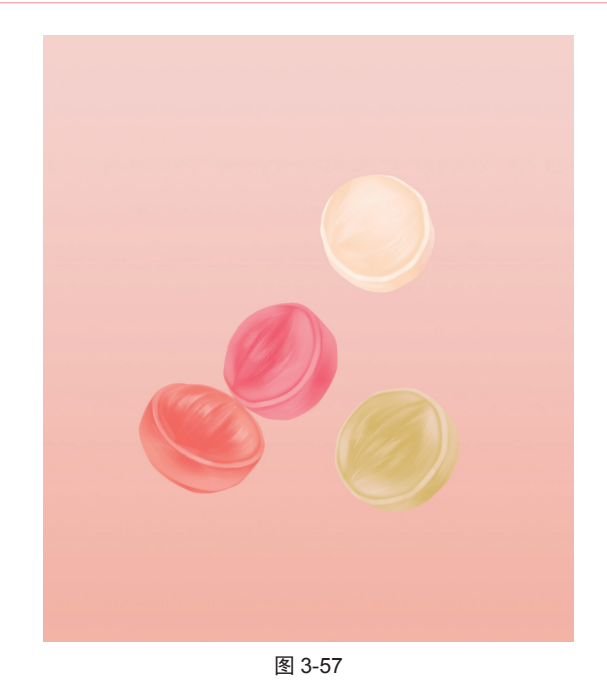

●5 新建一个图层,选择白色绘制出硬糖表面的高光部分。在"渐变"图层上方新建一个图层,选择■(R241,G144,B122)色绘制出硬糖投射到背景上的阴影,绘制效果如图 3-58 所示。

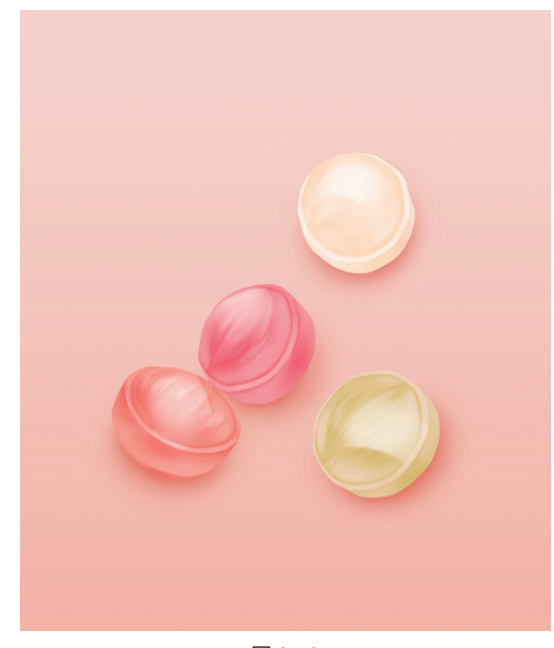

图 3-58

●6 合并所有图层,选择"模糊"工具 △,将硬糖的轮廓 模糊一下,让硬糖的视觉效果更柔滑。选择"画笔"工 具 ∠,缩小笔刷直径,绘制一些撒在糖果上的砂糖,丰 富画面效果。完成硬糖的绘制,效果如图 3-59 所示。

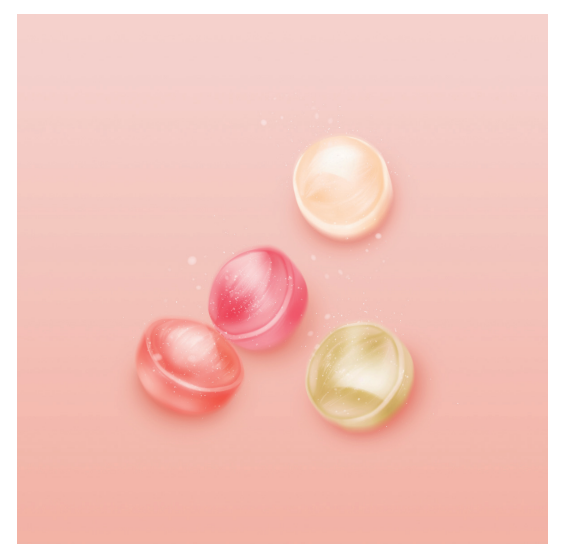

# 3.3.4 魔术手套

本例绘制的是一只皮质的魔术手套,它浮在半空, 没有投影,具体的步骤如下。

● 新建画布,新建"渐变"图层,选择"渐变"工具
 ■.拉一个酒红色调的渐变色作为背景。画手套从画手开始,新建"手部"图层,选择"铅笔"工具 /, 在画布中央绘制出手的轮廓,绘制效果如图 3-60 所示。

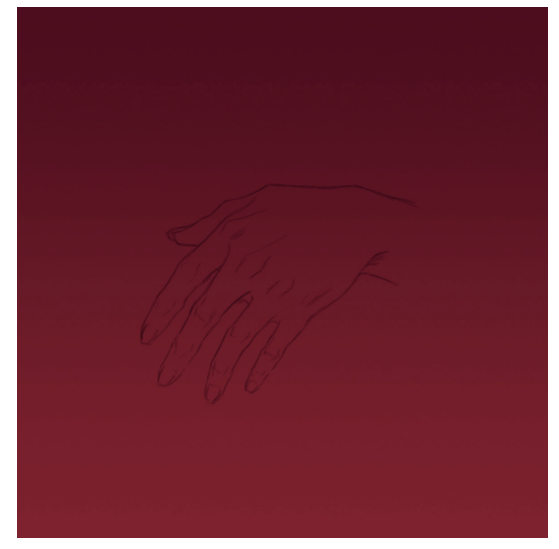

图 3-60

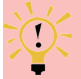

技巧与提示:

绘制手部姿势时,可以对照镜子摆出自己想要绘制
 的手势,将选定的手势拍下来观察或随时通过镜子观察。

新建"手套"图层,根据手的姿态,绘制包裹手部的手套。手套的线稿绘制完毕后,关闭"手部"图层, 绘制效果如图 3-61 所示。魔术手套的材质是细腻的皮质, 穿戴在手上时,手套和手指之间会存在一些空隙,不会 紧紧包裹住手指。如果将手套画得紧贴手指,观感上会 更像橡胶手套。

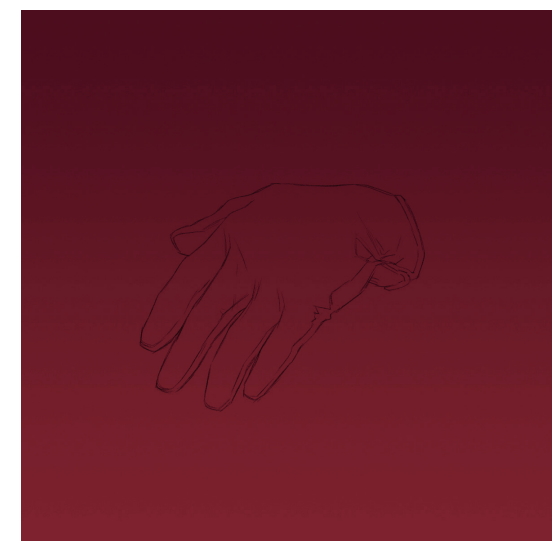

图 3-61

○3 新建"底色"图层,选择"套索"工具 ♀.把手套部 分框选出来,选择"硬边圆压力不透明度"笔刷,选择
 (R223, G048, B045)色,铺手套的底色,如图 3-62 所示。

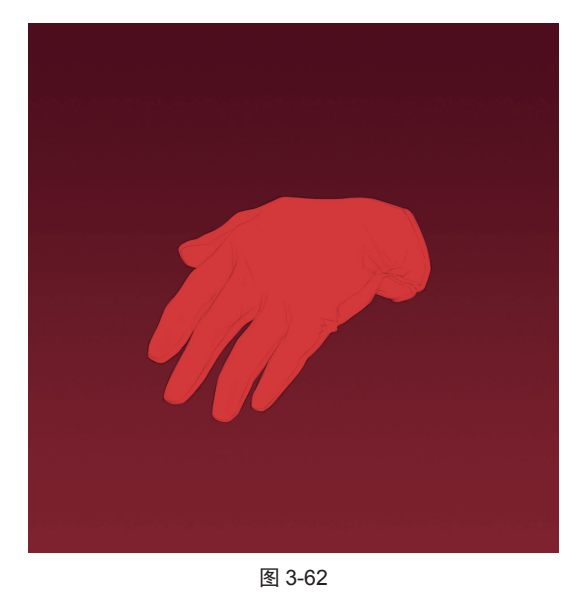

 Ⅰ
 Ⅰ
 4
 米光源设定在手套的斜下方,新建"阴影"图层, 选择
 ●
 (R131,G005,B006)
 ●
 4
 4
 4
 5
 4
 5
 5
 6
 4
 4
 5
 5
 6
 4
 4
 5
 4
 4
 5
 4
 4
 5
 5
 4
 4
 5
 4
 4
 4
 4
 4
 5
 4
 4
 4
 4
 4
 4
 4
 4
 4
 4
 4
 4
 4
 4
 4
 4
 4
 4
 4
 4
 4
 4
 4
 4
 4
 4
 4
 4
 4
 4
 4
 4
 4
 4
 4
 4
 4
 4
 4
 4
 4
 4
 4
 4
 4
 4
 4
 4
 4
 4
 4
 4
 4
 4
 4
 4
 4
 4
 4
 4
 4
 4
 4
 4
 4
 4
 4
 4
 4
 4
 4
 4
 4
 4
 4
 4
 4
 4
 4
 4
 4
 4
 4
 4
 4
 4
 4
 4
 4
 4
 4
 4
 4
 4
 < 皱产生的阴影等,绘制效果如图 3-63 所示。

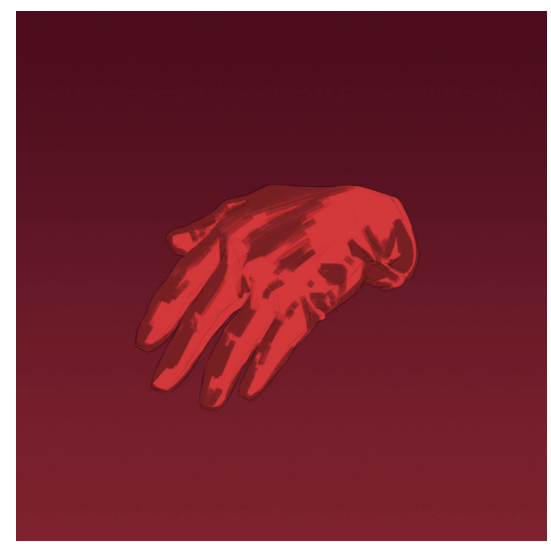

图 3-63

●5 在所有图层的上方新建一个图层,选择 (R076,G004,B007)色绘制出颜色更深的闭合阴影,再选择"柔边圆压力不透明度"笔刷将各图层的阴影调节得自然柔和一些,绘制效果如图 3-64 所示。进行此步时,需要一边绘制一边思考每个大面的转折和每个小褶皱的走向,尽量刻画得真实。

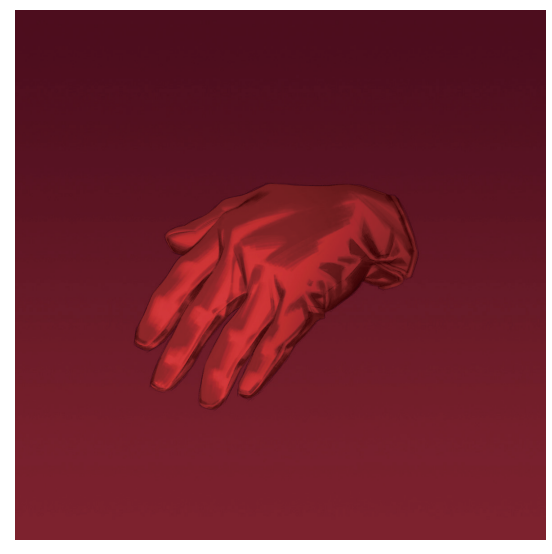

图 3-64

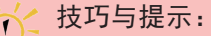

绘制闭合阴影时会盖住线稿。真实世界中并没有"线",而是各种面的转折产生了"线"。

● 新建一个图层,选择"硬边圆压力不透明度"笔刷, 细化出手套的缝合线,再选择 (R248,G118,B105) 色在缝合线上点缀一些高光。完成皮质魔术手套的绘制, 效果如图 3-65 所示。

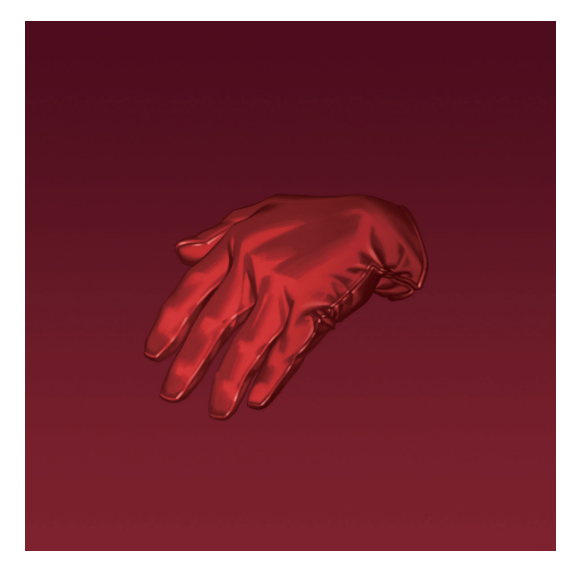